## **1.** From Search>Find Person:

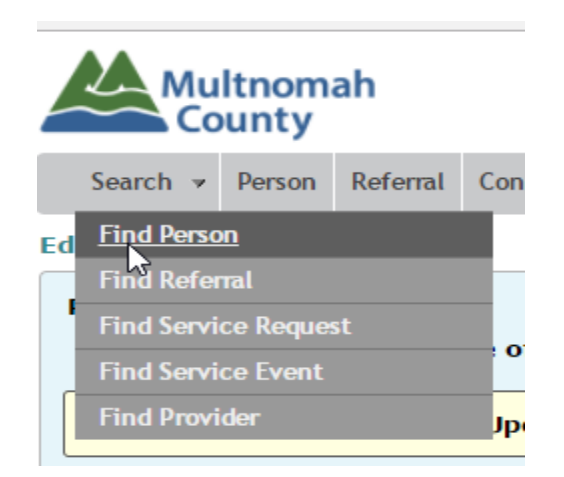

Enter search criteria (name or prime number), click Search, click on last name from search list to open client file, click on Referrals

| Find Person                |                                             |                                 |               |                   |
|----------------------------|---------------------------------------------|---------------------------------|---------------|-------------------|
| Last Name: test            | First Name: case                            | Nickname/                       | Alias:        |                   |
| SSN:                       | Prime#:                                     | A                               | lt ID:        |                   |
| Date of Birth: 🕕 🕕         |                                             |                                 |               |                   |
| Search Clear               |                                             |                                 |               |                   |
| Show 25 🔹 entries          |                                             |                                 |               |                   |
| ast Name * First Name *    | MI <sup>‡</sup> Nickname/Alias <sup>‡</sup> | Date of Birth $\hat{\circ}$ SSN | ♀ Prime# ♀    | Alt ID 🗘 Gender 🔇 |
| CASE                       |                                             |                                 |               |                   |
|                            |                                             |                                 |               |                   |
| Person Detail Demographics | Contact Info Case W                         | orkers Insurance                | Financials Re | ferrals           |

## **Click on Referral ID number**

| Show 25 T entries                                     |           |        |   | Filter:                         | Filter: |       |          |   |              |      |
|-------------------------------------------------------|-----------|--------|---|---------------------------------|---------|-------|----------|---|--------------|------|
| Referral ID Program 🗘 State                           |           | Status | Ŷ | Referred On * Assigned To/Staff |         | 5     | Services |   | Has Co-App 🗘 |      |
| 1981 Transportation Active 07/31/2012 IMPACT-NW SE DC |           |        |   | IMPACT-NW SE DC                 |         | 2     |          |   |              |      |
| Showing 1 to 1 of 1                                   | 1 entries |        |   |                                 |         | First | Previous | 1 | Next         | Last |

## Add/View Notes here:

| Multnomah<br>County      | UCR                                                             |  |
|--------------------------|-----------------------------------------------------------------|--|
| Search 🔻 Person Referral | Contract Deliverables v Contract Payment Management v Reports v |  |
| Edit Program Referral    |                                                                 |  |
| Transportation           | Referral Status: Active Referral ID: 9916                       |  |

**2.** From the Contract Deliverables>Public Transportation>Tickets and Passes , click on the 'notes' icon to add or view notes

| Premi | um Rides Su | mmary Status Hist | ory                       |         |           |               |   |     |   |
|-------|-------------|-------------------|---------------------------|---------|-----------|---------------|---|-----|---|
|       |             |                   |                           |         |           |               |   |     |   |
|       |             |                   |                           |         |           |               |   |     |   |
|       |             |                   |                           |         |           |               |   |     |   |
| *     | Event Date  | Issued By         | Service Code              | ♀ Qty   | ÷         | Last Assessed | Ŷ | OPI | ÷ |
|       | 04/30/2017  | Transp Coord      | Ticket - Hon Citizen (5M) | 1.0 📃   |           | 02/14/2017    |   |     |   |
|       | 04/30/2017  | Transp Coord      | Ticket - Hon Citizen (5M) | 1.0 🖹 A | dd / View | Notes         |   |     |   |
|       | 04/30/2017  | OPI CM            | Lift Ticket (5L)          | 1.0 🔳   |           | 11/02/2016    |   | Х   |   |
|       |             |                   |                           |         |           |               |   |     |   |